How to submit Secondary Claims in AccuCare

Two areas are important to the successful preparation and submission of electronic claims in AccuCare.

1) The first area is the client's payer plan information listed in the Client Intake > Payers Tab. Make sure the Primary Insurance Plan for the client is listed as Primary and has an Automation order = 1.

Make sure the Secondary Insurance Plan for the client is listed as Secondary and has an

Automation order = 2.

| Demographics        | Case    | Management | Billing    | Payers                         | Fee Schedule | Referrals | AI/AN | Custom Forms   | Multi-Dimer | isional Assessment | Comments |      |        |
|---------------------|---------|------------|------------|--------------------------------|--------------|-----------|-------|----------------|-------------|--------------------|----------|------|--------|
| Add New Paye        | r Plan  |            |            |                                |              |           |       |                |             |                    |          |      |        |
| Automation<br>Order | Default | Payer Type | Paye       | er Name                        | Plan Name    | Plan Tj   | /pe   | Effective Date | End Date    | ID Number          | Held     | Edit | Delete |
| 2                   |         | Insurance  | Mag<br>Hea | gellan Behavio<br>Ith Services | ral          | Secon     | dary  | 01/01/2021     |             | 23334              |          | 1    | ×      |
| 1                   | ~       | Insurance  | Wes<br>Adv | tern Health<br>antage          |              | Primar    | У     | 01/01/2016     |             | 134                |          | 9    | ×      |

2) Next you will need to make sure to enter the Payment and Adjustment information from the Primary

Insurance Plan. These entries can be entered in the Insurance Payments module.

- A Payment entry from the Primary is required, even if the Primary paid zero.
- All Adjustments need to be entered using the "COB Adjustment" entry.
- All Payment and Adjustment amounts must equal the total charged amount of the service.

Note: The COB Adjustment amounts entered are not applied to the balance amount. They act as "Invisible entries" for secondary claim filing only.

3) If the Automation order in Client Intake and the Primary Payment and COB Information are entered correctly, then the system will automatically ready the service to be submitted to the secondary insurance plan and will contain all of the Primary EOB information on the claim.

4) If your service is not showing up in the Submit Services with a "Ready" status and the secondary

Payer as the Plan.

You can go into Client Billing Activity and edit the Charge service by selecting the secondary Payer as the Client's Payer Plan. This should allow the service to display in the Submit Services with the desired Payer; however, if the primary payer's EOB information was not entered properly, the service will most likely have a "Missing Info" status.

How to submit Secondary Claims in AccuCare

#### Example #1:

Here is an example of an EOB from Medicare as the client's primary insurance plan:

| PERF PROV    | SERV     | DATE   | POS    | NOS   | PROC        | MODS    | BILLED   | ALLOWED      | DEDUCT | COINS      | GRP/RC-AMT | PROV PD   |
|--------------|----------|--------|--------|-------|-------------|---------|----------|--------------|--------|------------|------------|-----------|
| NAME BI      | I, RONA  | LDO M. |        | HIC 9 | A66666666   | ACNT BE | NS 9R-01 | ICN 17082190 | 015XXX | ASG Y      | MOA MA01   | MA18      |
| 1223344XXX   | 0701     | 070108 | 12     | 1     | E1390       |         | 180.00   | 44.16        | 0.00   | 8.83 CO-42 | 135.84     | 35.33     |
| PT RESP      | 8.83     |        |        | CLAIM | TOTALS      |         | 180.00   | 44.16        | 0.00   | 8.83       | 135.84     | 35.33     |
| CLAIM INFORM | MATION F | ORWARD | ED TO: | BCMN  | (/BC/BS MIN | INESOTA |          |              |        |            |            | 35.33 NET |

The information from this EOB tells us:

| Total Amount Charged=    | \$180.00 | Payment from Primary Insurance | \$ 35.33 |
|--------------------------|----------|--------------------------------|----------|
| Adjustment due to Co-Ins | \$ 8.83  | Adjustment due to CO-42        | \$135.84 |

The total of the payment amount and the two adjustments equal the charge amount of

\$180.00. This is how this information would look in the Insurance Payments in AccuCare:

| ne - Dining - inst                                                                | Inalice Fa   | yments            |                              |                |              |                  |                   | 0.011                        |       | D.W D. 4 #     |             |
|-----------------------------------------------------------------------------------|--------------|-------------------|------------------------------|----------------|--------------|------------------|-------------------|------------------------------|-------|----------------|-------------|
| arch by: Last Nar                                                                 | ne 🗸         |                   |                              |                |              | Name             | Ponal             | 55N                          | BTL-  | Billing Ref. # | _           |
| gins with or match                                                                | es: be       |                   |                              |                |              |                  | Contracticity (c) |                              |       |                |             |
| <ul> <li>Date of service</li> <li>End date of ser</li> <li>Date posted</li> </ul> | vice         | Start D<br>End Da | ate: 09/01/2<br>ite: 09/17/2 | 2013           |              |                  |                   |                              |       |                |             |
| ggle All<br>ervices                                                               | 5            | Search            | Display                      | AII            |              |                  |                   |                              |       | <b>☑</b> si    | now only un |
| 9/2/2013 Indiv                                                                    | idual Therap | oy 1 Unit         | rs \$180                     | (Remm,Beverl)  | / BeverlyR / | 11-Office / 292. | <i>85)</i> File   | d Date: 09/17/2013           |       |                |             |
| ype Payment                                                                       | Amount       | \$35.33           | E.O.B Date                   | 09/05/2013     | Filed Date   | 09/17/2013       | Ins Plan          | [PRI]NE Mcare - 1/1/2011 - U | Memo  | Posted         | 09/17/2013  |
| vpe COB Adjustmer                                                                 | t Amount     | \$8.83            | Grp Code                     | Patient Respon | Rsn Code     | 2 - Coinsurance  | Ins Plan          | [PRI]NE Mcare - 1/1/2011 - U | Memo  | Posted         | 09/17/2013  |
| /pe COB Adjustmen                                                                 | It Amount    | \$135.04          | Grp Code                     | Contractual Ob | KSII Code    | 42 - Charges e   | ins Plan          | [PRI]NE MCare - 1/1/2011 - ( | riemo | Posted         | 09/1//2013  |
|                                                                                   |              |                   |                              |                |              |                  |                   |                              |       |                |             |

Orion Healthcare Technology - Phone: 800-324-7966 billingsupport@orionhealthcare.com

How to submit Secondary Claims in AccuCare

#### Example #2

110.

Another EOB from Medicare as the primary insurance plan, this plan paid zero to the provider.

| PERF PROV  | SERV  | DATE   | POS | NOS   | PROC      | MODS   | BILLED    | ALLOWED       | DEDUCT | COINS                          | GRP/RC-AMT               | PROV PD          |
|------------|-------|--------|-----|-------|-----------|--------|-----------|---------------|--------|--------------------------------|--------------------------|------------------|
| AME CAL    | , BUF | ORD    |     | HIC 3 | 33333333A | ACNT C | 12546P-02 | ICN 170832101 | 1XXX   | ASG N                          | MOA MA28                 |                  |
| 1223344XXX | 0704  | 070408 | 12  | 1     | E0431     |        | 200.00    | 69.11         | 0.00   | 13.82 CO-42<br>CO-45<br>PR-100 | 10.37<br>120.52<br>55.29 | 0.00             |
| PT RESP    | 79.48 |        |     | CLAIM | TOTALS    |        | 200.00    | 69.11         | 0.00   | 13.82                          | 186.18                   | 0.00<br>0.00 NET |

The information from this EOB tells

| Total Amount Charged             | \$200.00 | <b>Payment from Primary Insurance</b> | \$ 0.00  |
|----------------------------------|----------|---------------------------------------|----------|
| Adjustment due to Patient Co-Ins | \$ 13.82 | Adjustment due to CO -42              | \$ 10.37 |
| Adjustment due to CO -45         | \$120.52 | Adjustment due to PR-100              | \$ 55.29 |

The total of the payment plus the four adjustments equals the charge amount of \$200.00

Below is how the information would be entered in the Insurance Payments in AccuCare to be able to generate a secondary claim.

| arch by: Last Name                                                                                                    | Name<br>C                                                                                   | Buford                                                                                                    | Billing Ref. #<br>BIL-01CADBUPM                              |             |
|----------------------------------------------------------------------------------------------------|---------------------------------------------------------------------------------------------|----------------------------------------------------------------------------------------------------|--------------------------------------------------------------|-------------|
| gins with or matches: compared to the service Start Date:                                                                                                    | c                                                                                           | , Buford                                                                                                    | BIL-01CADBUFM                                                |             |
| ilter by: Date of service Start Date:                                                                                                    |                                                                                             |                                                                                                    |                                                              |             |
| Date of service Start Date:                                                                                                    |                                                                                             |                                                                                                    |                                                              |             |
| Start Date:                                                                                                    |                                                                                             |                                                                                                    |                                                              |             |
|                                                                                                    |                                                                                             |                                                                                                    |                                                              |             |
| End Date:                                                                                                    | 2                                                                                           |                                                                                                    |                                                              |             |
| Date posted                                                                                                    |                                                                                             |                                                                                                    |                                                              |             |
| Search Display All                                                                                                    |                                                                                             |                                                                                                    |                                                              |             |
|                                                                                                    |                                                                                             |                                                                                                    | -                                                            |             |
| gle All                                                                                                    |                                                                                             |                                                                                                    | ⊻ Sh                                                         | ow only un  |
| rvices                                                                                                    |                                                                                             |                                                                                                    |                                                              |             |
| 9/3/2013 Assessment 1 Units \$200 (Remm,Beverly)                                                                                                    | / BeverlyR / 11-Office / 305.90)                                                            | Filed Date: 09/17/2013                                                                                                    |                                                              |             |
| pe Payment Amount \$0.00 E.O.B Date 09/05/20                                                                                                    | 13 Filed Date 09/17/2013                                                                    | Ins Plan [PRI]NE Mcare - 1/1/2010 -                                                                                                    | l Memo Posted                                                | 09/17/2013  |
| pe COB Adjustment Amount \$13.82 Grp Code Patient Re                                                                                                    | espon Rsn Code 2 - Coinsuran                                                                | ce Ins Plan [PRI]NE Mcare - 1/1/2010 -                                                                                                    | l Memo Posted                                                | 09/17/2013  |
| pe COB Adjustment Amount \$10.37 Grp Code Contractu                                                                                                    | al Ob Rsn Code 42 - Charges                                                                 | e: Ins Plan [PRI]NE Mcare - 1/1/2010 -                                                                                                    | ( Memo Posted                                                | 09/17/2013  |
| pe COB Adjustment Amount \$120.52 Grp Code Contractus                                                                                                    | al Ob Rsn Code 45 - Charge e                                                                | x Ins Plan [PRI]NE Mcare - 1/1/2010 -                                                                                                    | l Memo Posted                                                | 09/17/2013  |
|                                                                                                    | coon Pen Code 100 - Davenan                                                                 | t Ins Plan [PRI]NE Mcare - 1/1/2010 -                                                                                                    | Memo Posted                                                  | 09/17/2013  |
| pe COB Adjustment Amount \$55.29 Grp Code Patient Re                                                                                                    | apon KSI COLE 100 - Paymen                                                                  |                                                                                                    |                                                              |             |
| pp     COB Adjustment     Amount     \$13.82     Grp Code     Patient Re       pp     COB Adjustment     Amount     \$10.37     Grp Code     Contracture       pp     COB Adjustment     Amount     \$120.32     Grp Code     Contracture | espon Rsn Code 2 - Coinsuran<br>al Ob Rsn Code 42 - Charges<br>al Ob Rsn Code 45 - Charge e | ct Ins Plan [PRI]NE Mcare - 1/1/2010 -<br>e: Ins Plan [PRI]NE Mcare - 1/1/2010 -<br>x Ins Plan [PRI]NE Mcare - 1/1/2010 -<br>t Ins Plan [PRI]NE Mcare - 1/1/2010 - | l Memo Poste<br>l Memo Poste<br>l Memo Poste<br>l Memo Poste | d<br>d<br>d |

Orion Healthcare Technology - Phone: 800-324-7966 billingsupport@orionhealthcare.com

<sup>3</sup> Page

How to submit Secondary Claims in AccuCare

Now that the Primary Payment amount and all of the COB adjustment amounts equal the charge amount, a secondary claim can now be prepared and submitted to the secondary insurance plan.

The step for preparing and submitting a secondary claim uses the same process for preparing and submitting primary insurance claims.

Either at this time or the next time that you go to Submit Service click the Display All Ready button. The claims that you have entered the information for to be sent to secondary insurance will now appear in the Submit Services screen with Ready status. Once these claims have been prepared with the method of electronic or paper, next you will submit or print in the Submit Insurance button.